You can go out to VEMS (<u>https://ems.drake.edu/EmsWebApp/</u>) and view all of your event requests in regard to their status and or view all the bookings within a reservation.

Go out to VEMS, login, and select the **MY EVENTS** from the navigation bar on the left hand side of the page.

| <b>EMS</b>                     | Drake University - Virtual EMS                    | 😯 Katherine Coady 🐣 🗸 |  |  |  |  |  |
|--------------------------------|---------------------------------------------------|-----------------------|--|--|--|--|--|
| A HOME                         | SITE HOME MY HOME                                 |                       |  |  |  |  |  |
| CREATE A RESERVATION           | My Reservation Templates                          |                       |  |  |  |  |  |
| BROWSE                         | Student Organizations Event/Meeting Space Request | book now about        |  |  |  |  |  |
|                                | Faculty & Staff Meeting/Event Space Request       | book now about        |  |  |  |  |  |
|                                | Athletic/Recreation Facility Request              | book now about        |  |  |  |  |  |
| PEOPLE                         | Law Students - Space Request                      | book now about        |  |  |  |  |  |
| LINKS                          | My Bookings                                       |                       |  |  |  |  |  |
| Drake University Events Office | APRIL 18, 2019 SEARCH                             | Central Time [CT]     |  |  |  |  |  |
|                                | Day Month Date ~                                  | Previous Today Next   |  |  |  |  |  |

You will then see a list of all of the reservations requests that you have made. This list <u>ONLY</u> lists the overall reservation. To view each booking date in the reservation you will need to click on the "NAME" of the event which is in **BLUE**. The **STATUS** of your reservation is listed in the **STATUS** column. If you can't find a reservation you made, then check the box that says "Include cancelled reservations" to see if it was cancelled. If checking that box does not pull in the reservation you are looking for then the reservation was either not made or not made by you.

| <b>@</b> EMS                   | My Events             |                                                         |             |       |          | 0       | Katherine Coady 🐣 🗸       |
|--------------------------------|-----------------------|---------------------------------------------------------|-------------|-------|----------|---------|---------------------------|
| 🖀 НОМЕ                         | RESERVATIONS BOOKINGS |                                                         |             |       |          |         |                           |
| CREATE A RESERVATION           |                       | Search R                                                | eservations |       | -        | Include | de cancelled reservations |
| MY EVENTS                      |                       |                                                         |             |       |          |         |                           |
| BROWSE                         |                       |                                                         |             |       |          |         |                           |
| EVENTS                         | Name                  | First/Last Booking <                                    | Location    | Group | Services | ID      | Status                    |
| LOCATIONS PEOPLE               | Events Meeting 2019   | Tue Jan 8, 2019/<br>Tue Dec 17, 2019<br>(multi-booking) | Multiple    | Admin | ~        | 66177   | Confirmed                 |
| LINKS                          |                       |                                                         |             |       |          |         |                           |
| Drake University Events Office |                       |                                                         |             |       |          |         |                           |
| Updated 4/18/19                |                       |                                                         |             |       |          |         |                           |

After you click on the name of the event you will see this screen; which lists all the booking dates in your reservation. You can view the status of each individual booking in your reservation. Also from this screen you can edit your reservation/booking, cancel a reservation or booking, add to your reservation, etc...

**NOTE:** In the example in this tutorial the status of the reservation is **CONFIRMED**; however, as you can see there is **ONE BOOKING** that is **NOT CONFIRMED**.

| ≡ ⋧ ⊧⊾                            | 15 N                      | dy Events           |                  |                    |                          |            |                                | 8 Katherine Coady                       |
|-----------------------------------|---------------------------|---------------------|------------------|--------------------|--------------------------|------------|--------------------------------|-----------------------------------------|
| My Events                         | s / Events M              | g 2019 beginning Ja | 2019 (66177      | )                  |                          |            |                                |                                         |
| RESERVATI                         | ON DETAILS AD             | DITIONAL INFORMATI  | ON               |                    |                          |            | Reservation Task               | 5                                       |
| 🖋 Edit Rese                       | ervation Details          | <b>—</b>            |                  |                    |                          |            | Add Services                   | ╉────                                   |
| Event Name                        | 2                         | Events I            | Meeting 2019     |                    |                          |            | Booking Tools<br>X Cancel Rese | rvation                                 |
| Event Type                        |                           | Meeting             | 3                |                    |                          |            | View Record                    |                                         |
| Group                             |                           | Admin:              | Office of Confer | ence & Event Servi | ces                      |            | Send Invitation                | n annary                                |
| 1st Contact                       | Name                      | Matt Mi             | ller             |                    |                          |            | 📥 Add to My C                  | alendar                                 |
| 300kings<br>CURRENT<br>Cancel Boo | PAST<br>okings Booking To | pols                |                  |                    |                          |            |                                | Include cancelled bookin     New Bookin |
|                                   | tte ^                     | Start Time          | End Time         | Time Zone          | Location                 | Attendance | Setup Type                     | Status                                  |
| • T                               | ue Apr 23, 2019           | 1:30 PM             | 2:30 PM          | СТ                 | Olmsted Center - TMR 132 | 0          | Conference Style               | Confirmed                               |
| /<br>/ от                         | ue Apr 30, 2019           | 1:30 PM             | 2:30 PM          | СТ                 | Olmsted Center - TMR 132 | 0          | Conference Style               | Confirmed                               |
| 🖉 🗢 Т                             | ue May 7, 2019            | 1:30 PM             | 2:30 PM          | СТ                 | Olmsted Center - TMR 132 | 0          | Conference Style               | Confirmed                               |
| 🖉 🗢 Т                             | ue May 14, 2019           | 1:30 PM             | 2:30 PM          | СТ                 | Olmsted Center - TMR 132 | 0          | Conference Style               | Confirmed                               |
| 🖉 🗢 Т                             | ue May 21, 2019           | 1:30 PM             | 2:30 PM          | СТ                 | Olmsted Center - TMR 132 | 0          | Conference Style               | ¢ Confirmed                             |
| 🖉 🗢 Т                             | ue May 28, 2019           | 1:30 PM             | 2:30 PM          | СТ                 | Olmsted Center - TMR 132 | 0          | Conference Style               | ¢ Confirmed                             |
| 🖉 🗢 Т                             | ue Jun 4, 2019            | 1:30 PM             | 2:30 PM          | СТ                 | Olmsted Center - TMR 132 | 0          | Conference Style               | ¢ Confirmed                             |
| 🖉 🗢 Т                             | ue Jun 11, 2019           | 1:30 PM             | 2:30 PM          | ст                 | Olmsted Center - TMR 132 | 0          | Conference Style               | ¢ Confirmed                             |
| 🖉 🗢 Т                             | ue Jun 18, 2019           | 1:30 PM             | 2:30 PM          | СТ                 | Olmsted Center - TMR 132 | 0          | Conference Style               | Virtual Conflict                        |
| 🖉 🗢 Т                             | ue Jun 25, 2019           | 1:30 PM             | 2:30 PM          | СТ                 | Olmsted Center - TMR 132 | 0          | Conference Style               | ¢ Confirmed                             |
| 🖉 🗢 Т                             | ue Jul 2, 2019            | 1:30 PM             | 2:30 PM          | СТ                 | Olmsted Center - TMR 132 | 0          | Conference Style               | Confirmed                               |
| 🖉 🗢 т                             | ue Jul 9, 2019            | 1:30 PM             | 2:30 PM          | СТ                 | Olmsted Center - TMR 132 | 0          | Conference Style               | Confirmed                               |
|                                   |                           |                     |                  |                    |                          |            | G                              |                                         |